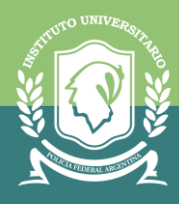

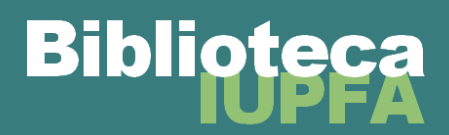

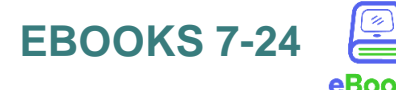

## para usuarios del sistema de bibliotecas del IUPFA

Gracias a la participación del IUPFA en el Consejo Interuniversitario Nacional, toda la comunidad de usuarios/as de las Bibliotecas del IUPFA puede acceder a la biblioteca virtual **Ebooks7-24**.

La misma, cuenta con material bibliográfico de importantes editoriales como Alfaomega, Cengage, Díaz de Santos, Didot, Marcial Pons, Mc Graw Hill, entre otras. También brinda un buscador con Inteligencia Artificial que sugiere bibliografía sobre cada tema consultado.

## Pasos a seguir para ingresar:

1. Entrar al Campus Virtual del IUPFA con usuario y contraseña habitual

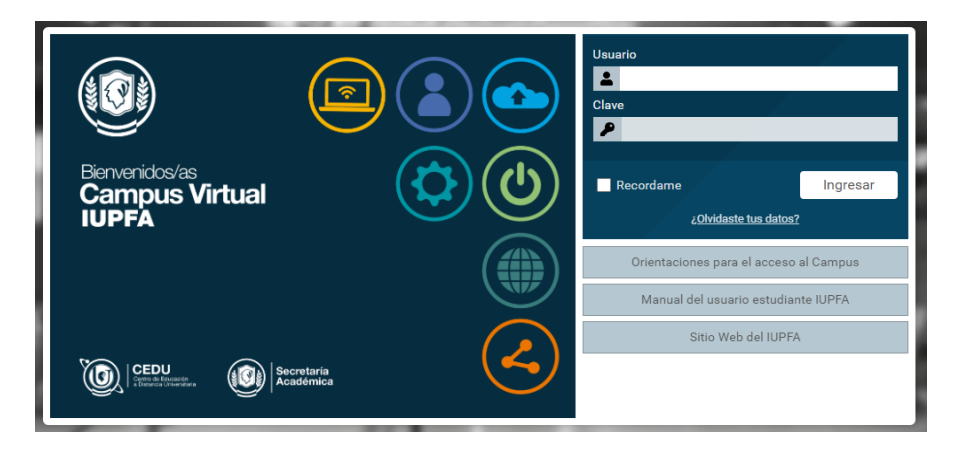

2. Ingresar al "Aula Virtual de Biblioteca"

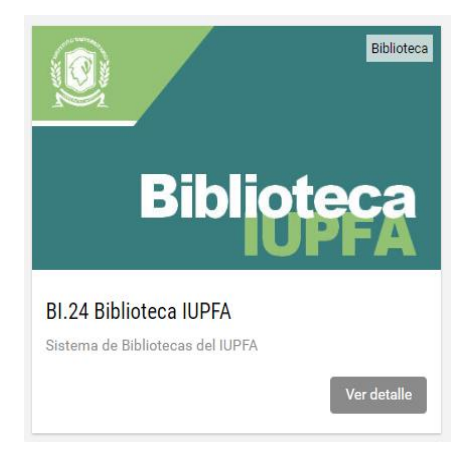

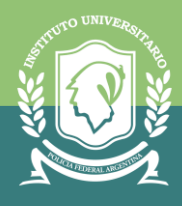

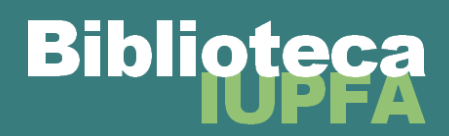

3. Hacer clic en el botón: "Bibliotecas" y luego en: "Ebooks7-24"

|                                                                                 | Bibliotecas                          |
|---------------------------------------------------------------------------------|--------------------------------------|
| <br>Bibliotecas                                                                 | Tópicos : Seleccionar v              |
| <ul> <li>Recursos Digitales de Acceso<br/>Abierto</li> <li>Novedades</li> </ul> | Astrea virtual                       |
| Q Buscar                                                                        | Bibliotecas del IUPFA                |
|                                                                                 | Colección Interuniversitaria Digital |
|                                                                                 | eBooks 7-24                          |
|                                                                                 | EBSCO Host                           |
|                                                                                 |                                      |

## Importante:

Para ingresar en forma gratuita es necesario hacerlo desde el Campus Virtual del IUPFA. De no ser así le solicitará abonar el servicio y acceder con usuario y contraseña personal paga.

**4.** Luego se abrirá la página de inicio con usuario validado del IUPFA. Se deberá completar el cajón de búsqueda con el término que se desea buscar, tanto para búsqueda de libros como para iniciar una sesión en Inteligencia Artificial.

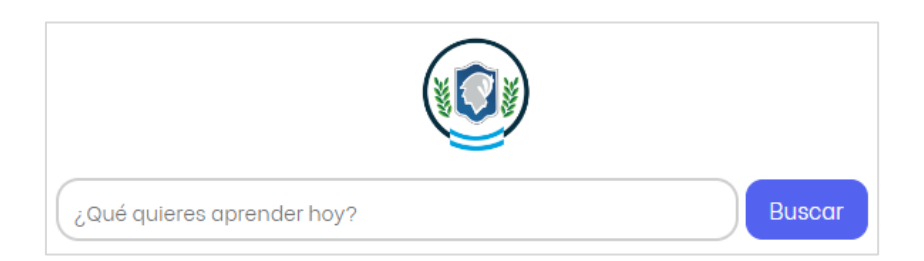

A continuación, se brindan dos videos tutoriales para facilitar el uso del espacio:

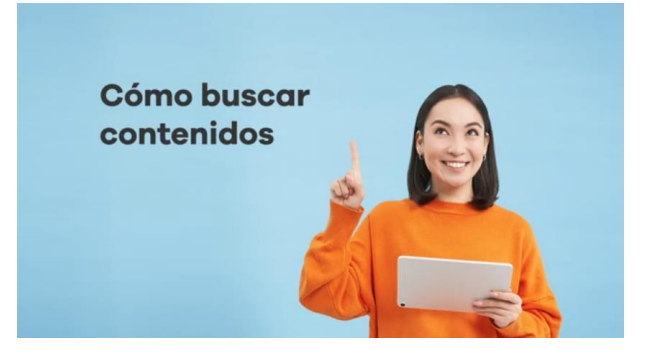

Video tutorial de búsquedas Fuente: <u>https://www.youtube.com/watch?v=0vFmvP9uGco</u>

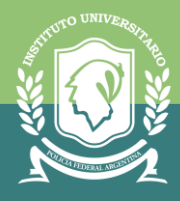

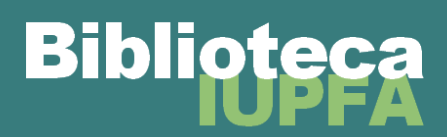

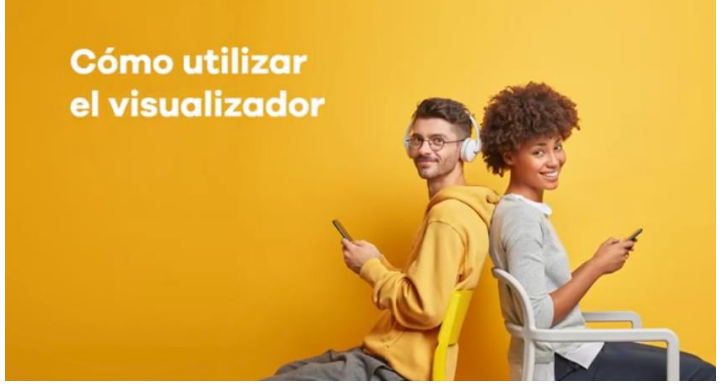

*Tutorial lectura de libros* Fuente: <u>https://www.youtube.com/watch?v=FqV9QTVWvTk</u>

Ante cualquier consulta o duda que pueda surgir del uso de la plataforma, la misma cuenta con un chat de soporte al que se puede acceder desde el menú izquierdo de la pantalla.